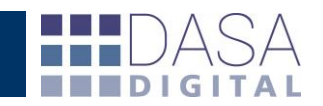

# Instructivo WEB Solapa "Documentos"

El presente instructivo pretende potenciar el uso del servicio DATACDA.

Una vez dentro de la herramienta, en la solapa Depósitos, podrá trabajar con datos y realizar distintos tipos de informes en relación con las destinaciones oficializadas/digitalizadas, de una manera ágil y amigable. A continuación desarrollaremos los aspectos más relevantes del servicio.

Respecto a los informes la web incorpora una serie de filtros combinables entre sí con el objetivo que el usuario pueda parametrizar la información que desea obtener desde distintos enfoques y generando tantos perfiles como reportes requiera.

#### **PERFILES Y TIPOS DE BUSQUEDAS**

| Operaciones                                   |       |                |      |                    |              |                        |
|-----------------------------------------------|-------|----------------|------|--------------------|--------------|------------------------|
| General Vencimientos Reintegros Depósitos SIM | Garar | ntías Finanzas | LNA  | Documentos         | Nomenclador  | Administración         |
| Nuevo perfil   Editar Perfiles                |       |                |      |                    |              |                        |
| Tipo de búsqueda 💿 Normal 🔿 Masiva            |       |                |      |                    |              |                        |
| Importadores - Exportadores                   | ×     | Tipos          | ✓ Of | icializadas 💌 desd | e 15/01/2016 | 5 📰 hasta 15/01/2016 📰 |
| Sub-regímenes 🗸 Aduanas 🗸                     | Vías  | $\checkmark$   |      |                    |              |                        |
| Buscar Solicitudes anteriores                 |       |                |      |                    |              |                        |

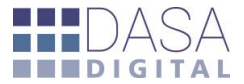

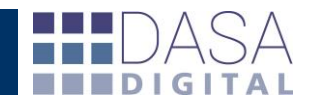

"Creación de perfiles" para comenzar a utilizar la herramienta lo primero que debe realizar el usuario es seleccionar la opción "Crear nuevo perfil..." y luego presionar "Editar Perfiles".

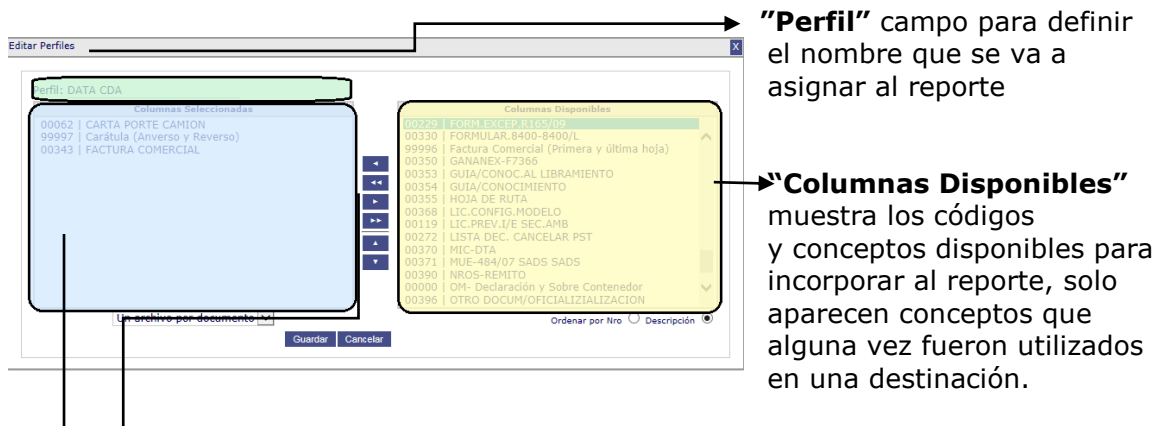

<u>"</u>Triángulos direccionales horizontales y verticales" Para agregar o quitar ítems individuales posicionarse en los triángulos direccionales horizontales, si quiere agregar o quitar conceptos masivos marcar el doble triángulo direccional y, finalmente, para establecer el orden de aparición en las columnas marcar los triángulos direccionales verticales.

**"Columnas Seleccionadas"** los conceptos seleccionados se incorporan en este campo para formar las columnas del informe.

## TIPOS DE BÚSQUEDAS Y OBLIGACIONES

Una vez seleccionado el perfil a utilizar para generar el reporte podremos enfocar la información aplicando los siguientes filtros y opciones.

| "Masiva" copiando de un<br>listado prexistente o<br>tipeando el número de<br>destinación.                                                          | General       Vencimientos       Reintegros       Depósitos SIM       Garantías       Finanzas       LNA       Documentos       Nomenclador       Administración         DATA CDA       Cotar Perfiles       Editar Perfiles       Editar Perfiles       Editar Perfiles       Editar Perfiles         Tipo de búsqueda       Normal <ul> <li>Mosilia</li> <li>Mosilia</li> <li>Editar Perfiles</li> <li>Editar Perfiles</li> <li>Editar Pe</li></ul> |
|----------------------------------------------------------------------------------------------------|----------------------------------------------------------------------------------------------------|
| <b>"Normal"</b> podremos realizar<br>búsquedas de una o más<br>operaciones en base a la<br>configuración de los distintos<br>filtros seleccionando | Operaciones         Ceneral Vencimientos Reintegros Depócitos SIM Carantás Finanzas LUA Documentos Nomendiador Administración         DATA CDA Signada Normal Masiva         Tipo de búsqueda ® Normal Masiva         Importadores - Exportadores         CO4 Signada ® Normal Masiva         Importadores - Exportadores         Vas Vas Vas Vas Vas Vas Vas Vas Vas Vas                                                                                                    |

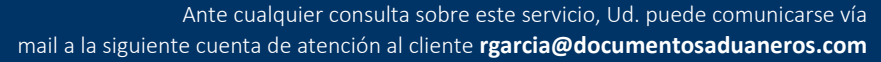

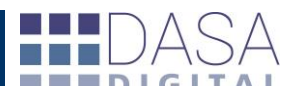

**"Sub-regímenes"** permite consultar las operaciones para un rango de fechas correspondientes a un subrégimen específico.

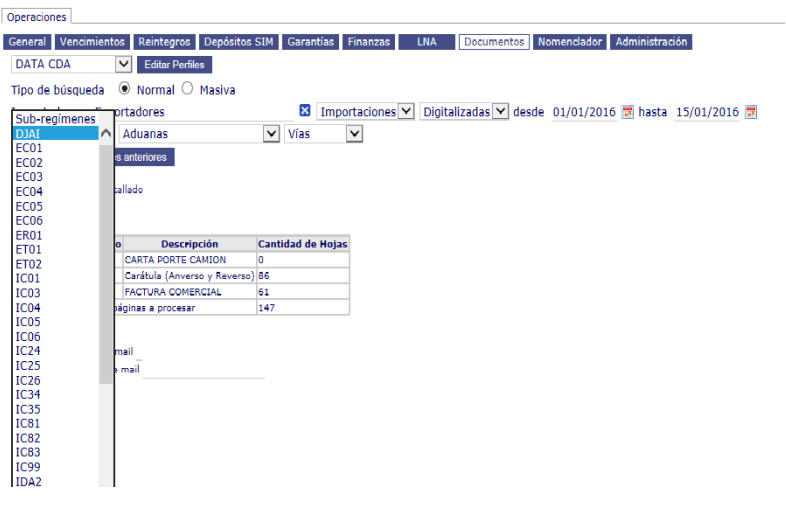

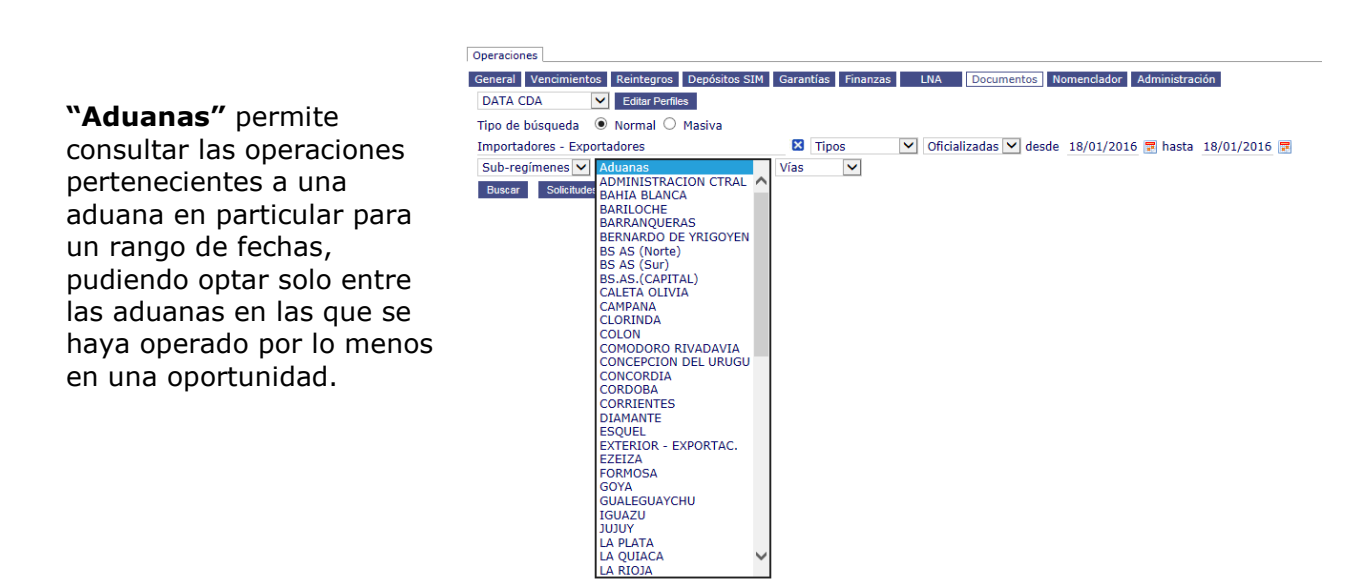

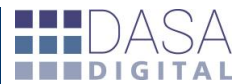

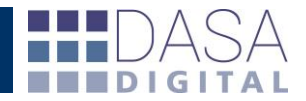

|                                                                                     | Operaciones                                                                                                    |
|-------------------------------------------------------------------------------------|----------------------------------------------------------------------------------------------------|
| <b>"Vías"</b> permite consultar las                                                 | General     Vencimientos     Reintegros     Depósitos SIM     Garantías     Finanzas     LNA     Documentos     Nomenclador     Administración       DATA CDA     V     Editar Perfiles           |
| operaciones en<br>función al medio de<br>transporte de la carga<br>para un rango de | Tipo de búsqueda  Normal O Masiva Importadores  Tipos  Oficializadas  desde 18/01/2016  hasta 18/01/2016  Local Sub-regimenes  Aduanas Vias Acuatrico Buscar Solicitudes anteriores CAMION CAMION |
| fechas.                                                                             |                                                                                                    |

### VISUALIZACIÓN Y EXPORTACIÓN DE INFORMES

Al finalizar la selección de perfil y las opciones de búsqueda podremos visualizar en la pantalla el informe haciendo "click" en el botón "Buscar" lo que mostrará un resumen detallado por operación. Y la cantidad de fojas de cada documento seleccionado.

| Operaciones         |                                     |                      |             |             |             |                |
|---------------------|-------------------------------------|----------------------|-------------|-------------|-------------|----------------|
| General Vencimie    | entos Peintearos Denós              | itos SIM - Garantías | Finanzas I  | NA Document | Nomenclador | Administración |
| General Venemie     | intos iteintegros Depos             | Cordinates           | Tindii203 C | Document    | Nomenciador | Administration |
| DATA CDA            | <ul> <li>Editar Perfiles</li> </ul> |                      |             |             |             |                |
| Tipo de búsqueda    | 🛛 🔿 Normal 🖲 Masiva                 | 1                    |             |             |             |                |
| 1-20110240076       | 201                                 |                      |             |             |             |                |
| 5001IC0401171       | 15X                                 | ~                    |             |             |             |                |
| 5001JC0400744       | 17P                                 |                      |             |             |             |                |
| :.5073IC0400367     | 731/                                |                      |             |             |             |                |
| :.5001IC0401170     | 00C                                 |                      |             |             |             |                |
| 5001IC0400353       | 5124                                |                      |             |             |             |                |
| 15073100400318      | 59V                                 | $\sim$               |             |             |             |                |
|                     |                                     |                      |             |             |             |                |
| Buscar              |                                     |                      |             |             |             |                |
|                     |                                     |                      |             |             |             |                |
| - Ocultar Resumen D | letallado                           |                      |             |             |             |                |
| Despacho            | Tipo de Documento                   | Cantidad de Hojas    |             |             |             |                |
| 1500110040074472    | FACTURA COMERCIAL                   | 4                    |             |             |             |                |
| L5u01TC04007447P    | Carátula (Anverso y Reverso         | ) 2                  |             |             |             |                |
| 150611004007447P    | Cantidad de Hojas                   | 6                    |             |             |             |                |
| 150011C04007680Y    | FACTURA COMERCIAL                   | 1                    |             |             |             |                |
| 130011C04007680Y    | Carátula (Anverso y Reverso         | ) 2                  |             |             |             |                |
| 1500110040078807    | Cantidad de Hojas                   | 3                    |             |             |             |                |
| 150011C04008551M    | FACTURA COMERCIAL                   | 1                    |             |             |             |                |
| 1500110040085516    | Caratula (Anverso y Reverso         | ) 2                  |             |             |             |                |
| 150011004003551M    | Cantidad de Hojas                   | 3                    |             |             |             |                |
| 1500110040117000    | Carátula (Anyarra y Royarra         | 2                    |             |             |             |                |
| 1500110040117000    | Cantidad da Hojas                   | 4                    |             |             |             |                |
| 150011C04011715X    | FACTURA COMERCIAL                   | 6                    |             |             |             |                |
| 150011C04011715X    | Carátula (Anverso y Reverso         | ) 2                  |             |             |             |                |
| 150011C04011715X    | Cantidad de Hojas                   | 8                    |             |             |             |                |
| (5073IC04003159V    | FACTURA COMERCIAL                   | 2                    |             |             |             |                |
| 150731C04003169V    | Carátula (Anverso y Reverso         | ) 2                  |             |             |             |                |
| 15073/C04003160V    | Cantidad de Hojas                   | 4                    |             |             |             |                |
| 15073IC04003673V    | FACTURA COMERCIAL                   | 4                    |             |             |             |                |
| 150731C04003673V    | Carátula (Anverso y Reverso         | ) 2                  |             |             |             |                |
| 15073IC04003673V    | Cantidad de Hojas                   | 6                    |             |             |             |                |
| Total de            | páginas a procesar                  | 34                   |             |             |             |                |
|                     |                                     |                      |             |             |             |                |

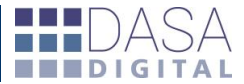

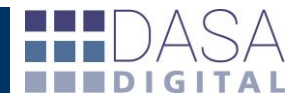

Un segundo Resumen Ejecutivo con el paquete completo de operaciones detallando el total de cada documento y el total de pagina a procesar.

#### **Resumen Ejecutivo**

| Código de Documento | Descripción                  | Cantidad de Hojas |
|---------------------|------------------------------|-------------------|
| 00062               | CARTA PORTE CAMION           | 0                 |
| 99997               | Carátula (Anverso y Reverso) | 14                |
| 00343               | FACTURA COMERCIAL            | 20                |
| Total de pá         | 34                           |                   |

Por último ingresamos la dirección de email donde queremos se envíe el informe y registramos la solicitud.

Ingrese la dirección de mail \_\_\_\_\_ Confirme la dirección de mail \_\_\_\_\_ Registrar solicitud

(i) Solicitud Nº 1028 registrada correctamente

Luego recibirá un email con los links para descargar su solicitud.

Su ticket N 7SRKE54F52IID7M6FCEPH4M3P1766689 generó los siguientes archivos y los mismos ya estan disponibles para su descarga

Archivo: <u>Caratula\_Anverso\_y\_Reverso.pdf</u> Tamaño: 2918 KB

Archivo: FACTURA\_COMERCIAL.pdf Tamaño: 3590 KB

Los links permanecerán activos durante las próximas 48 hs y luego serán eliminados.

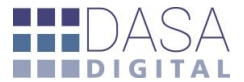